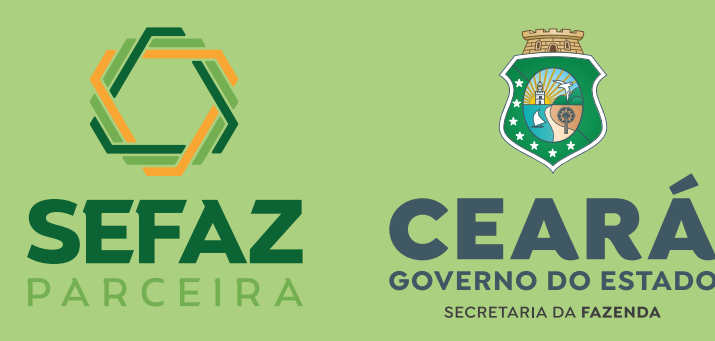

## Passo a passo Acesso Cidadão

## NOVA FORMA DE ACESSO AO TRAMITA SEM CERTIFICADO DIGITAL PARA PESSOAS FÍSICAS

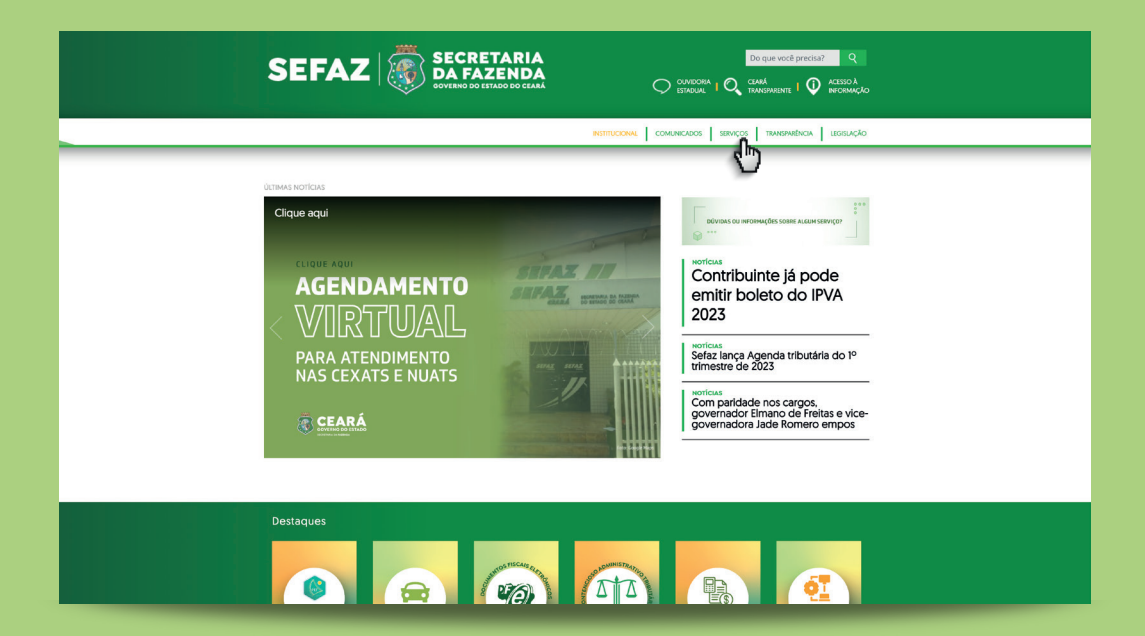

Passo 1: Acessar o site da Sefaz > Serviços

| Image: Designed in the construction of the construction of the construction | CEARÁ<br>GVERNO DO ESTADO<br>SCRITARIO DA FAZENDA                    |                                 |                                                |                                          |
|----------------------------------------------------------------------------------------------------|----------------------------------------------------------------------|---------------------------------|------------------------------------------------|------------------------------------------|
| AGENDAMENTO ONLINE<br>(ATENDIAMENTO ONELINE<br>(ATENDIAMENTO ONELINE))       AMBIENTE SEGURO       CP-E - QUPOM FISCAL<br>ELETRÔNICO       CONHECIMENTO DE<br>TRANSPORTE ELETRÔNICO         CONSULTA DE<br>DOCUMENTOS       CONTENCIOSO       CREDENCIAMENTO DF-E<br>COM CERTIFICADO DIGITAL       DOMICÍLIO TRIBUTÁRIO         EFD ICMS/IPI       EMISSÃO DE DAE TAXAS       QLME - VALIDAÇÃO       ORRE         IPVA       ITCD       LEGISLAÇÃO TRIBUTÁRIA       NFE - NOTA FISCAL<br>ELETRÔNICA         NFC-E - NOTA FISCAL ANO<br>CONSULTIOR ELETRÔNICA       NOTA FISCAL AVULSA       PORTAL SIGET       PROCESSOS CADASTRAIS         REDESIM       SISCOEX       SITRAM       SUA NOTA TEM VALOR                                                                                                    | SERVICOS MAIS<br>UTILIZADOS                                          | DE CERTIFICADOS CONSL           |                                                |                                          |
| AGENDAMENTO ONLINE<br>(ATENDIAMENTO PRESENCIAL /<br>(ATENDIAMENTO PRESENCIAL /<br>(ATENDIAMENTO PRESENCIAL /<br>)       AMBIENTE SEGURO       CP-E - QUPOM FISCAL<br>ELETRÔNICO       CONHECIMENTO DE<br>TRANSPORTE ELETRÔNICO         CONSULTA DE<br>DOCUMENTOS       CONTENCIOSO       CREDENCIAMENTO DF-E<br>COM CERTIFICADO DIGITAL       DOMICÍLIO TRIBUTÁRIO         EFD ICMS/IPI       EMISSÃO DE DAE TAXAS       QLME - VALIDAÇÃO       ONRE         IPVA       ITCD       LEGISLAÇÃO TRIBUTÁRIA       NF-É - NOTA FISCAL<br>ELETRÔNICA         NFC-É - NOTA FISCAL AO<br>CONSUMIDOR ELETRÔNICA       NOTA FISCAL AVULSA       PORTAL SIGET       PROCESSOS CADASTRAIS         REDESIM       SISCOEX       SITRAM       SUA NOTA TEM VALOR                                                                                                    | Serviços > Mais                                                      | s Utilizados                    |                                                |                                          |
| CONSULTA DE<br>DOCUMENTOS       CONTENCIOSO       CREDENCIAMENTO DF-E<br>COM CERTIFICADO DIGITAL       DOMICÍLIO TRIBUTÁRIO<br>ELETRÓNICO - DTE         EFD ICMS/IPI       EMISSÃO DE DAE TAXAS       GLME - VALIDAÇÃO       GNRE         IPVA       ITCD       LEGISLAÇÃO TRIBUTÁRIA       NFÉ - NOTA FISCAL<br>ELETRÓNICA         NFC-E - NOTA FISCAL AO<br>CONSUMIDOR ELETRÓNICA       NOTA FISCAL AVULSA       PORTAL SIGET       PROCESSOS CADASTRAIS         REDESIM       SISCOEX       SITRAM       SUA NOTA TEM VALOR                                                                                                    | AGENDAMENTO ONLINE<br>(ATENDIMENTO PRESENCIAL /<br>VIDEOCONFERÊNCIA) | AMBIENTE SEGURO                 | CF-E - CUPOM FISCAL<br>ELETRÔNICO              | CONHECIMENTO DE<br>TRANSPORTE ELETRÔNICO |
| EFD ICMS/IPI     EMISSÃO DE DAE TAXAS     GLME - VALIDAÇÃO     GNRE       IFVA     ITCD     LEGISLAÇÃO TRIBUTÁRIA     NFE - NOTA FISCAL<br>ELETRONICA       NFC-E - NOTA FISCAL AO<br>CONSUMIDOR ELETRÓNICA     NOTA FISCAL AVULSA     PORTAL SIGET     PROCESSOS CADASTRAIS       REDESIM     SISCOEX     SITRAM     SUA NOTA TEM VALOR                                                                                                    | CONSULTA DE<br>DOCUMENTOS                                            | CONTENCIOSO                     | CREDENCIAMENTO DF-E<br>COM CERTIFICADO DIGITAL | DOMICÍLIO TRIBUTÁRIO<br>ELETRÔNICO - DTE |
| IPVA     ITCD     LEGISLAÇÃO TRIBUTÁRIA     NF.E - NOTA FISCAL<br>ELETRONICA       NFC-E - NOTA FISCAL AO<br>CONSUMIDOR ELETRONICA     NOTA FISCAL AVULSA     PORTAL SIGET     PROCESSOS CADASTRAIS       REDESIM     SISCOEX     SITRAM     SUA NOTA TEM VALOR                                                                                                    | EFD ICMS/IPI                                                         | EMISSÃO DE DAE TAXAS            | GLME - VALIDAÇÃO                               | GNRE                                     |
| NFC-E - NOTA FISCAL AO<br>CONSUMIDOR ELETRÓNICA         NOTA FISCAL AVULSA         PORTAL SIGET         PROCESSOS CADASTRAIS           REDESIM         SISCOEX         SITRAM         SUA NOTA TEM VALOR                                                                                                    | IPVA                                                                 | ITCD                            | LEGISLAÇÃO TRIBUTÁRIA                          | NF-E - NOTA FISCAL<br>ELETRÔNICA         |
| REDESIM SISCOEX SITRAM SUA NOTA TEM VALOR                                                                                                    | NFC-E - NOTA FISCAL AO<br>CONSUMIDOR ELETRÔNICA                      | NOTA FISCAL AVULSA              | PORTAL SIGET                                   | PROCESSOS CADASTRAIS                     |
|                                                                                                    | REDESIM                                                              | SISCOEX                         | SITRAM                                         | SUA NOTA TEM VALOR                       |
| SUA NOTA VALE DINHEIRO VALIDAÇÃO DE AIDF ELETRONICA VIPRO/TRAMITA                                                                                                    | SUA NOTA VALE DINHEIRO                                               | VALIDAÇÃO DE AIDF<br>ELETRÔNICA |                                                |                                          |

Passo 2: Selecionar a opção Vipro/Tramita

## CADASTRO PARA PRIMEIRA ENTRADA VIA ACESSO CIDADÃO

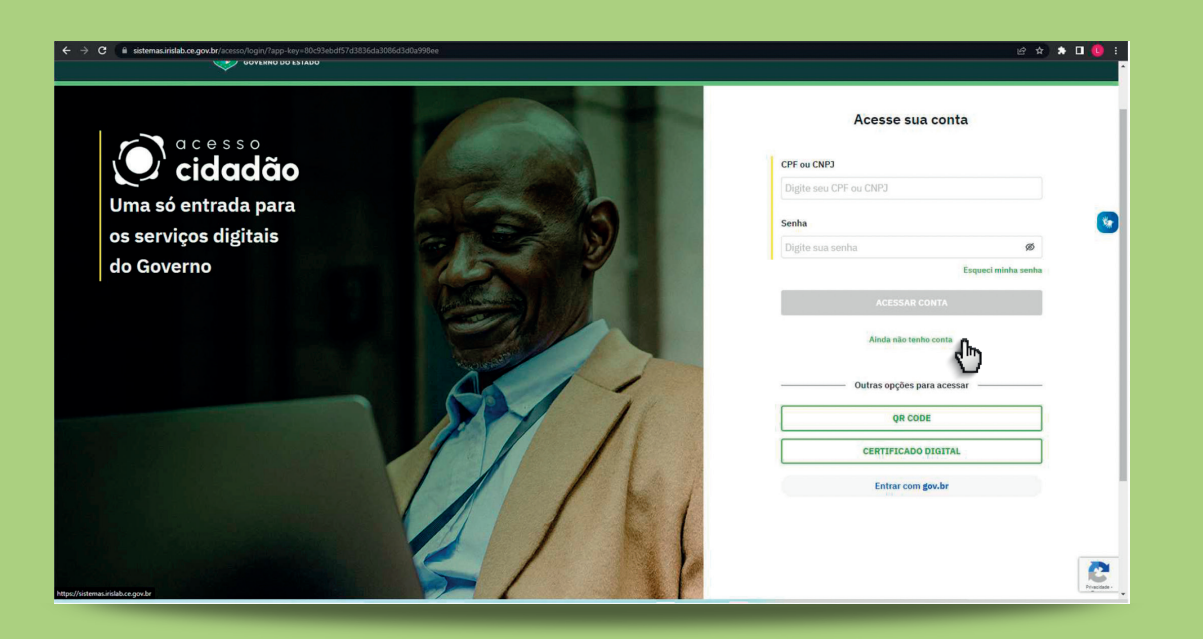

Passo 3: Ao selecionar a opção Vipro/Tramita, abrirá a página de autenticação do Acesso Cidadão. Inicialmente, deverá realizar o cadastro na plataforma, clicando na opção "Ainda não tenho conta".

| ← → C @ sistemasiirislab.ce.gov.br/acesso/login/signup | COAFNUS DA F219DD                                                                                                    | e a 🛊 🛛 🥲 :                                                                                                    |
|--------------------------------------------------------|----------------------------------------------------------------------------------------------------|----------------------------------------------------------------------------------------------------|
| G                                                      | Identifianção       >       IDente genes       >       IDente genes       >       IDente genes       >       IDente genes       >       IDente genes       >       IDente genes       >       IDente genes       >       IDente genes       >       IDente genes       >       IDente genes       >       IDente genes       >       IDente genes       >       IDente genes       IDente genes       >       IDente genes       IDente genes       IDente gene | Ø                                                                                                    |
|                                                        |                                                                                                    | Real of the second second seco |

Passo 4: Logo após, informe seus dados cadastrais (CPF/CNPJ) para prosseguir no formulário de cadastro.

| Informar dados para cadastro                                                                                                    |
|----------------------------------------------------------------------------------------------------|
| Criar senha                                                                                                    |
| CPF Nome completo E-mail Criar senha Senha Confirmar senha                                                                                                    |
| Nome completo                                                                                                    |
| E-mail Celular Criar senha Senha Confirmar senha                                                                                                    |
| Criar senha<br>Senha Confirmar senha                                                                                                    |
| Criar senha<br>Senha Confirmar senha                                                                                                    |
| Senha Confirmar senha                                                                                                    |
|                                                                                                    |
| ······· 990                                                                                                    |
| I Le concordo com os Termos de uso e o Aviso de privacidade<br>De serviços do Anseso Cidadão são fornecipios nato Governo do Estado do Casad. Toda propriedade intelectual está |
| protegida e reservada, por isso, para utilizar a plataforma é preciso seguir e concordar com os Termos de uso e o<br>Aviso de privacidade.                                      |
| Voltar Prosseguir                                                                                                    |

Passo 4.1: Na aba "Dados Gerais", informar CPF/CNPJ, nome completo, e-mail e celular. Deve ler e concordar com os termos e clicar em "Prosseguir".

| 🧭 Identificação 🔰 🛞 Dados gensis 🔰 🗹 Validação de e-mail 🔰 🔂 Castastro concluido                                                             |  |
|----------------------------------------------------------------------------------------------------|--|
|                                                                                                    |  |
| Valide seu e-mail<br>Envianos um oódigo de verificação para seu e-mail cadastrado. Digite o código no campo a seguir para acessar sua conta. |  |
| Insira o código<br>Digite o código enviado por e-mail                                                                                        |  |
| Vottar Finalizar cadastro                                                                                                    |  |
|                                                                                                    |  |
|                                                                                                    |  |
|                                                                                                    |  |

Passo 4.2: Será enviado um código de verificação por e-mail. Na aba "Validação de e-mail", inserir o código no campo indicado. Depois, clicar no botão "Finalizar cadastro".

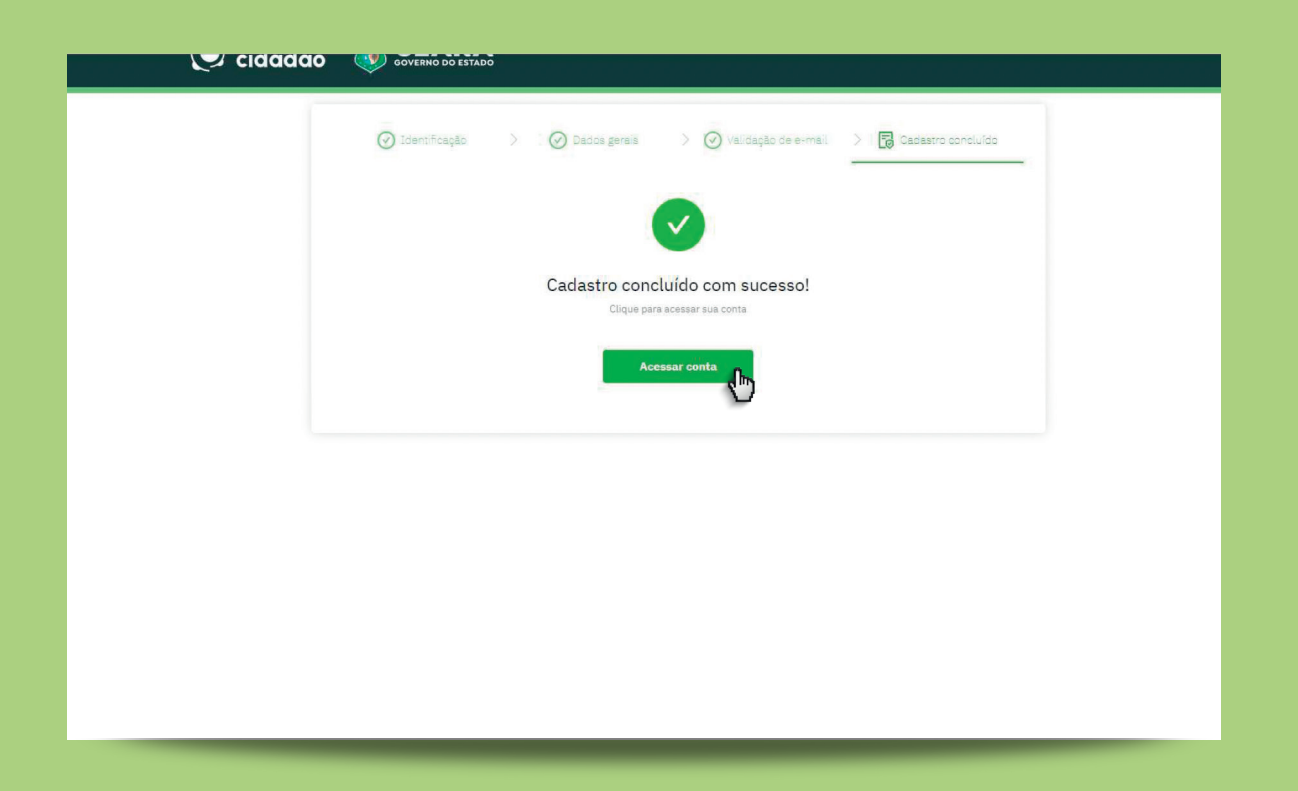

Passo 4.3: Na aba "Cadastro Concluído", clicar em "Acessar Conta" e será redirecionado à tela do Acesso Cidadão.

## POSSIBILIDADES DE ACESSO SEM CERTIFICADO DIGITAL

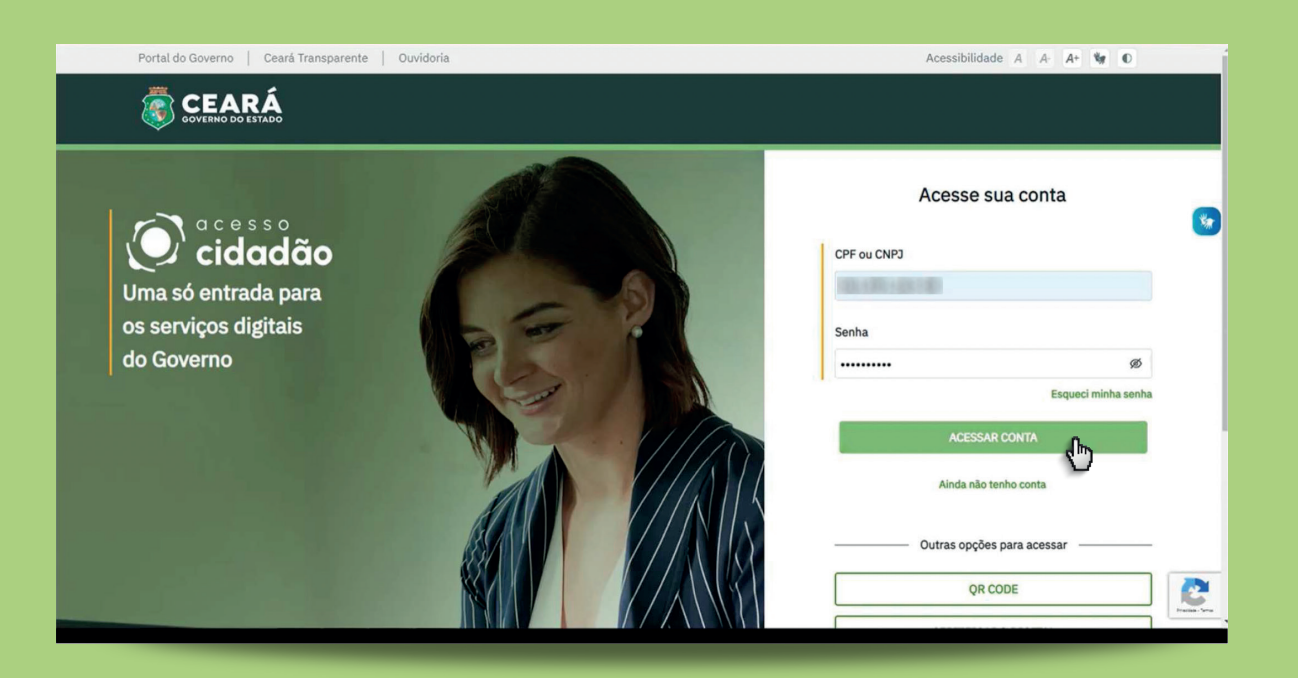

Passo 5: A pessoa física deve informar o CPF e senha e clicar em "Acessar conta".

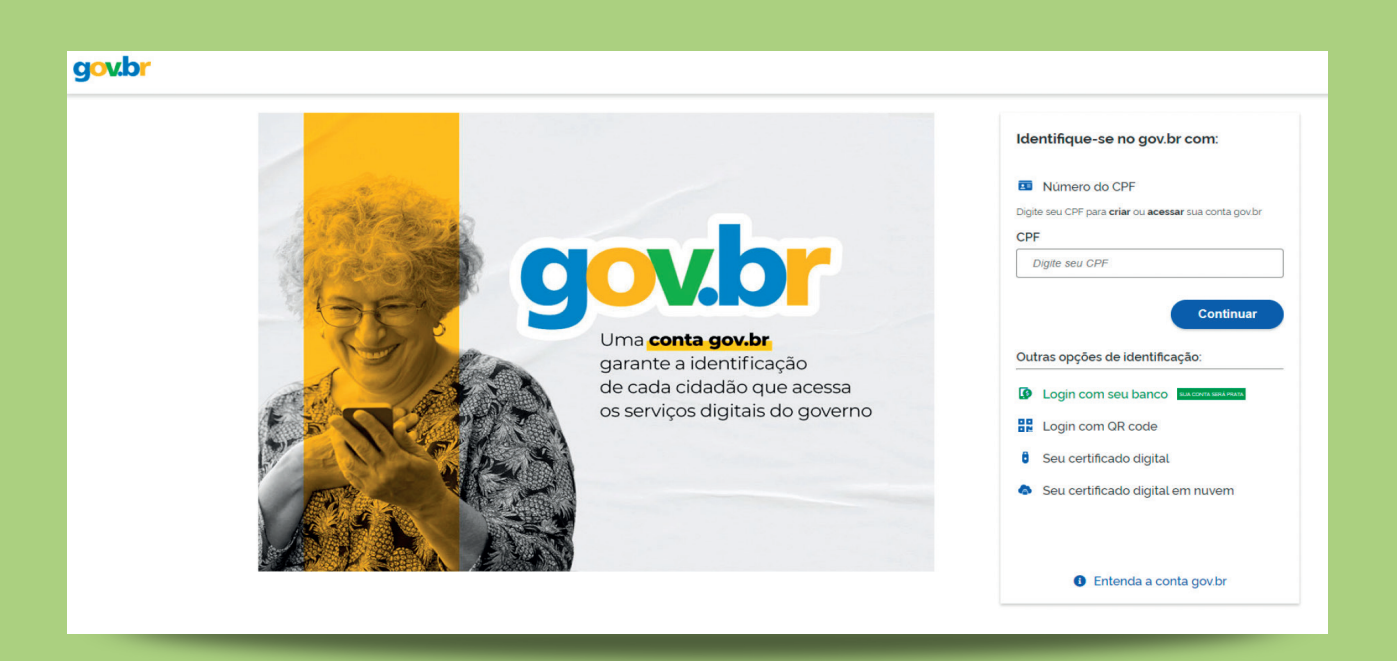

Passo 5.1: Como Pessoa Física, também é possível realizar a autenticação por meio do "Gov.br", pelo cadastro único. Na tela inicial do Acesso Cidadão, clicar na opção "Entrar com Gov.br" e escolher a forma de login desejada.

Após realizar o login com CPF e senha ou por meio do Gov.br com CPF e senha do cadastro único, o usuário terá acesso a quatro categorias processuais de ICMS e IPVA:

- ICMS ISENÇÃO PORTADOR DE NECESSIDADE ESPECIAL
- ICMS ISENÇÃO TAXISTAS
- IPVA ISENÇÃO PORTADOR DE NECESSIDADE ESPECIAL
- IPVA ISENÇÃO TAXISTAS

| GOVERNO DO<br>Estado do Ceará |                                                                                                    |        |
|-------------------------------|----------------------------------------------------------------------------------------------------|--------|
|                               |                                                                                                    |        |
|                               |                                                                                                    |        |
|                               | Secretaria da Fazenda                                                                                                    |        |
|                               | CLIQUE EM UMA DAS OPÇÕES PARA CONTINUAR!                                                                                                    |        |
|                               | 🛞 Estou abrindo um processo para mim ou para uma de minhas filiais do Estado do Ceará 🚯                                                     |        |
|                               | Ouero abrir um processo para um contribuinte do qual sou procurador no SIGET/DT-E     O     Quero representar uma pessoa física ou jurídica |        |
|                               |                                                                                                    | Entrar |
|                               |                                                                                                    | < m    |

Passo 6: Após realizar o login, o usuário estará na tela inicial do Tramita, onde deverá escolher uma das três opções de acesso e clicar em "Entrar".

|      |                                     | FILTRAR ASSUNTOS                    |                                                         |
|------|-------------------------------------|-------------------------------------|---------------------------------------------------------|
|      | Digite o assunto que deseja filtrar |                                     | Q                                                       |
| NA B |                                     |                                     |                                                         |
| ICMS | IPVA                                |                                     |                                                         |
|      | ICMS                                | Digite o assunto que deseja filtrar | FILTRAR ASSUNTOS<br>Digite o assunto que deseja filtrar |

Passo 7: Escolhida a modalidade de login, o contribuinte estará no menu de serviços do sistema Tramita e pronto para abrir um assunto processual.

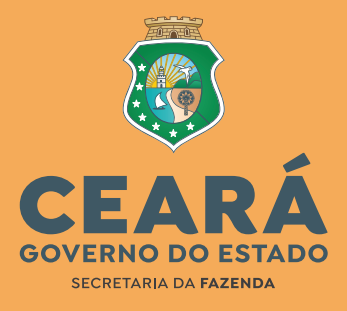

85 3108-2200 plantaofiscal@sefaz.ce.gov.br